## パソコンのIPアドレス登録方法

## <Windows Vistaの場合>

[スタート]メニューの[ネットワーク]を右クリックし、[プロパティ]をクリックします。

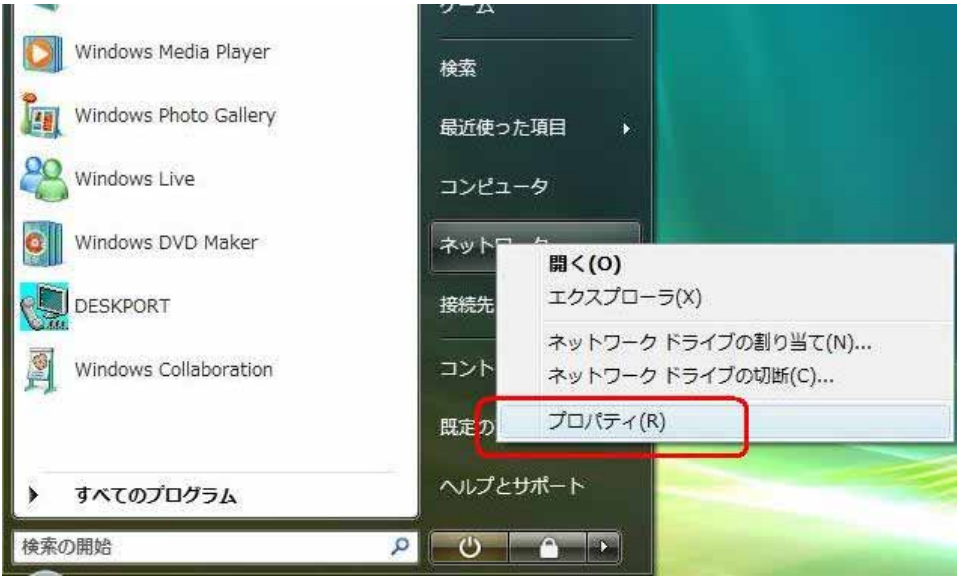

[ネットワーク接続の管理]をクリックします。

| )〇日 壁 * ネットワークとす                                   | 特センター                 | • 47 検索                  |          |
|----------------------------------------------------|-----------------------|--------------------------|----------|
| タスク<br>コンピュータとデバイスの表<br>家                          | ネットワークと共有センター         |                          | フルマップを表示 |
| キットワークに接続<br>接続またはネットワークのセ<br>ットアップ<br>ネットワーク接続の部項 | ADMIN-PC<br>(2012)22- | <b>一止 </b><br>取引中…<br>夕) |          |
| 設めと推議                                              | ○ 通源中… (パワリックネ        | ットワーク) 厚られた時間            |          |
|                                                    | 調機                    | ローカル エリア接続               | 状態の表示    |
| 1.1                                                | 11 共有と探索              |                          |          |
| the second                                         | ネットワーク探索              | ● 重効                     | ۲        |
|                                                    | ファイル共有                | ● 重切                     | ۲        |
| A                                                  | パプリックフォルダ共有           | ◎ 重効                     | 9        |
| 111                                                | プリンタ共有                | ● 重効                     |          |
| 10193611                                           | パスワード保険共有             | ● 有効                     |          |
| Windows 27-12-2+-IL                                | メディア共有                | ◎ 重効                     | 9        |
| インターチットオプション                                       | 共有しているすべてのファイ         | ルとフォルダを表示します             |          |

[ローカルエリア接続]アイコンを右クリックし、[プロパティ]をクリックします。

|             | <ul> <li>・ ネットワ</li> <li>・ キットワ</li> </ul> | ークとインターネ                                   | ット <b>・</b> ネッ           |                            |     |    |  |
|-------------|--------------------------------------------|--------------------------------------------|--------------------------|----------------------------|-----|----|--|
| 1. 二年<br>名前 | 状態                                         | デバイス名                                      | 接続                       | を無効にする  この接続を参 ネットワークのカテゴリ | 所有者 | 種類 |  |
| LAN また      | は高速インターネ                                   | ット (1)                                     |                          |                            |     |    |  |
|             | nucei(k) PKO/100                           | *** 無効にす<br>状態(U)<br>診断(A)<br>ブリッジ<br>ミュート | る(B)<br>接続(G)<br>カットの作時( | 5)                         |     |    |  |
|             |                                            | ショート<br>削除(D)<br>名前の変                      | ガッドのAffa&(<br>更(M)       | 5)                         |     |    |  |
|             |                                            | プロパテ                                       | √(R)                     |                            |     |    |  |

[インターネットプロトコル バージョン 4(TCP/IPv4)]を選択し、[プロパティ]をクリックします。

|       | Intel(R) P                                               | RO/100 VM                                        | Network Cor                                        | nnection                                          |                       |           |
|-------|----------------------------------------------------------|--------------------------------------------------|----------------------------------------------------|---------------------------------------------------|-----------------------|-----------|
| 2ወ    | 接続は次の項目                                                  | 目を使用しま                                           | :वे(0):                                            |                                                   | 構成( <u>C</u> )        | )         |
| N N N | ● Microsoft<br>  ■QoS パケ<br>  ■ Microsoft                | t ネットワーク<br>ット スケジュー<br>t ネットワーク                 | 用クライアント<br>-ラ<br>用ファイルとプリ                          | じタ共有                                              |                       |           |
| < < < | <u>→ インターネ</u><br>  <mark>→ インターネ</mark><br>  → Link-Lay | ットブロトコノ<br>ットブロトコノ<br>er Topology<br>er Topology | レバージョン 6<br>レバージョン 4<br>Discovery M<br>Discovery R | (TCP/IPv6<br>(TCP/IPv4<br>lapper I/O<br>lesponder | Driver                |           |
|       | インストール( <u>N</u> )                                       | ))                                               | 削除( <u>U</u> )                                     |                                                   | プロパティ(                | ઝ         |
| -19   | 御<br>伝送制御プロト<br>ネットワーク間の<br>ルです。                         | コル/インター<br>通信を提供                                 | ネット プロトユ<br>する、 既定のり                               | ル。相互接続<br>バドエリア:                                  | 売されたさまざき<br>ネットワーク ブロ | まな<br>ロトコ |

[次の IP アドレスを使う]にチェックを入れ、IP アドレス、サブネットマスクを入力した後、[OK]をクリックします。

| 例)IPアドレス: | 192.168.1.2   |
|-----------|---------------|
| サブネットマスク: | 255.255.255.0 |

| よう。 ラバードこれにしいねしいの日は、ホ<br>ください。 | ットシーン局が生命に必要がな 15 部分に変換する400 |
|--------------------------------|------------------------------|
| ○ IP アドレスを自動的に取得する(○           | ))                           |
|                                | 192.168.1.2                  |
| サブネット マスク( <u>U</u> ):         | 255 . 255 . 255 . 0          |
| デフォルト ゲートウェイ( <u>D</u> ):      |                              |
| DNS サーバーのアドレスを自動的              | )(ご取)得する(B)                  |
| ◎ 次の DNS サーバーのアドレスを使           | ₽ð( <u>E</u> ):              |
| 優先 DNS サーバー(P):                | 1000 Ki (1                   |
| 代替 DNS サーバー( <u>A</u> ):       | -50 95 53                    |